## Configuring the NVD Connector

Before the NVD connector can send any messages to the RiskVision Server, it must first be manually authenticated. Users may also wish to edit the connectors heartbeat and update settings. A description of each setting is below:

| SETTING                             | DEFAULT<br>VALUE | DESCRIPTION                                                    |
|-------------------------------------|------------------|----------------------------------------------------------------|
| Heartbeat<br>period<br>(hr:min:sec) | 1 minute         | Send messages, if any, and report the health of the connector. |
| Update<br>period<br>(hr:min:sec)    | 720 hours        | Scan the file where the range is 60 and above.                 |

## To configure the connector:

- 1. In the RiskVision Administration application, click on Administration > Connectors.
- 2. Select the NVD Connector to open its details page.
- 3. Click the **Configuration** tab.
- 4. Click Edit to change the Heartbeat period and Update period as desired.

| 😵 Connector: NVD Connector 🖉 Save 😵 Cancel 😜 🗉 |                                        |  |
|------------------------------------------------|----------------------------------------|--|
| Information                                    | Configuration                          |  |
| Configuration                                  | Settings                               |  |
| Commands                                       | Hearbeat period (hr:min:sec)* 00:01:00 |  |
| Events                                         | 20.00.00                               |  |

The Edit Configuration page.

- 5. Navigate to the Information tab.
- 6. Click Authenticate on the right-hand side of the screen.

| Connector: NVD Con                  | nector                                                                                                    | 🕝 Edit 🛬 💷 🗆 X                                                                                                    |
|-------------------------------------|----------------------------------------------------------------------------------------------------|----------------------------------------------------------------------------------------------------|
| Information                         | Information                                                                                                    |                                                                                                    |
| Configuration<br>Commands<br>Events | Information<br>Connector type NVD Connector<br>Name LEROY-LTP1<br>Description File based import connector<br>Version 7.5.7162.103<br>Domain name agiliance com<br>IP address(es) 192.168.237.29<br>Subnet mask(s) N/A | Status Connectel 😨 Last connected 0 sec ago Last heartbeat N/A Authentication The server ignores non- authenticaded connectors. Authenticate Status message Error message No errors detected. Queued commands 0 Feed status N/A Last import duration N/A Objects processed by connector N/A since import process started |

The NVD Connector's details page.